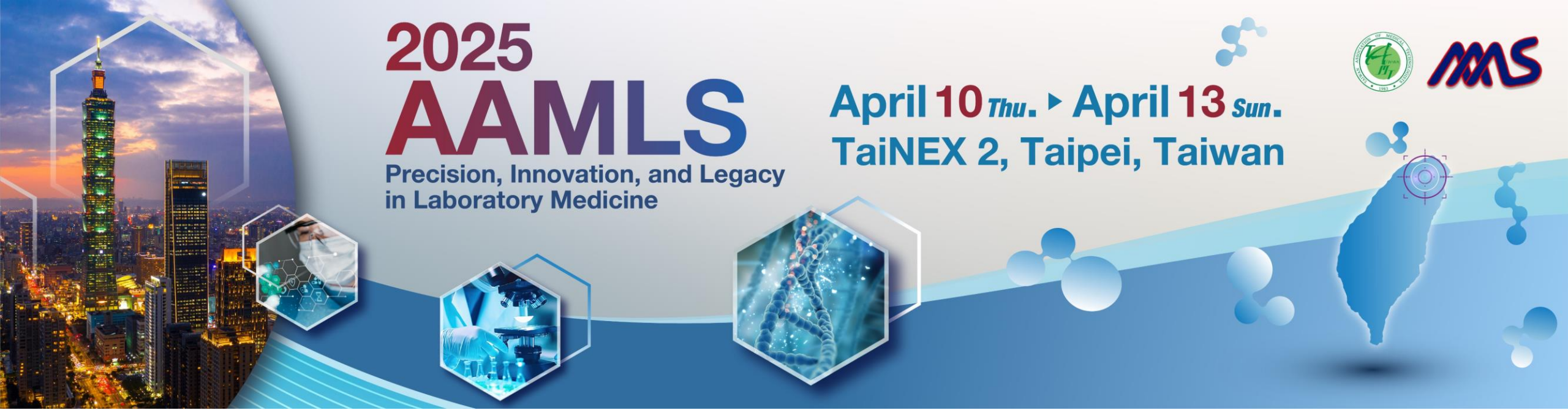

## **Conference Submission Process Guidelines**

2024/10/25

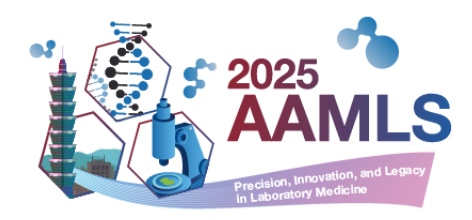

# Website Account Registration Instructions

#### **Step 1: Register a Website Account**

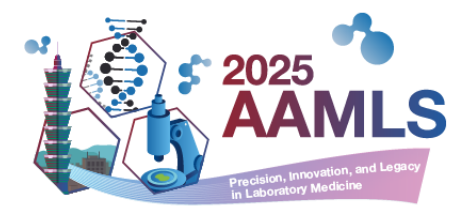

- Complete the registration form and click "Sign up/ 註冊" to submit.
  - ✓ For domestic attendees, select "國内與會者 Domestic Attendee" to start registration.
  - ✓ For overseas attendees, select "Oversea Attendee" to start registration.

| About ~<br>Log In / | News Program • Call for Abstract • Registration • Sponsors • Social Program & Accommodation •<br>Sign Up •                                                                                      |
|---------------------|----------------------------------------------------------------------------------------------------|
| ❶ 注意事項 / Not        | <ul> <li>1. 如您為國內與會者,身份別請選擇國內與會者,並輸入您的身分證字號,以維護您的權益。</li> <li>1. For the domestic attendee, please choose "domestic attendee" as your identity, and enter your ID number to sign up.</li> </ul> |
|                     | Identity*<br>O Oversea Attendee   國內與會者 Domestic Attendee Email* This is your account.                                                                                                    |
|                     | Password* Confirm Password*                                                                                                    |

#### **Step 2: Check Your Email**

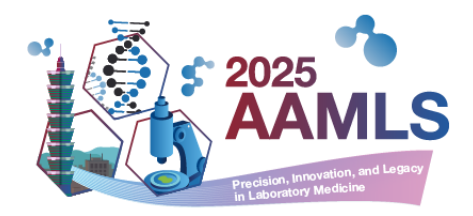

• After submission, the system will notify you to check your email for the account activation link(If you

don't receive the email, please check your spam folder.)

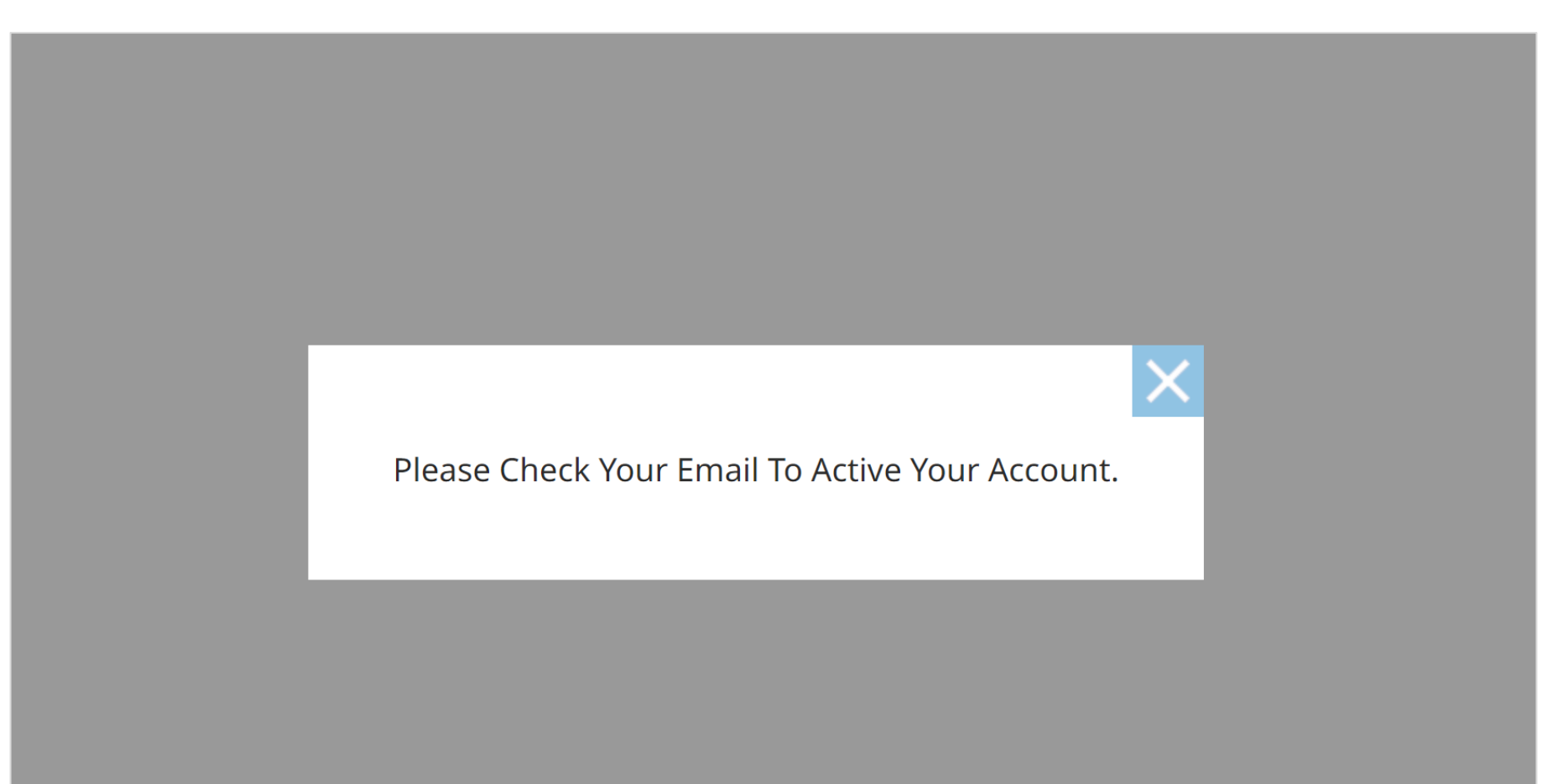

#### **Step 3: Activate Your Account**

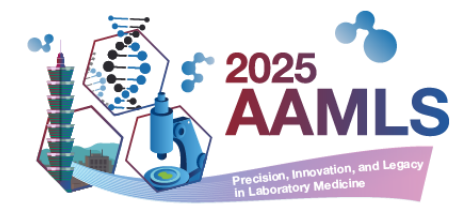

- Click the activation link in the email.
- Subject: 2025 AAMLS Congress Account Activation

|   | 2025 AAMLS Congress - Account Ac                          | tivation 外部 收件匣 ×                                                  | Ð   | Ø |
|---|-----------------------------------------------------------|--------------------------------------------------------------------|-----|---|
| • | <b>aamls 2025</b> <postmaster@<br>寄給 我 ▼</postmaster@<br> | 下午3:53 (0 分鐘前) 🔥                                                   | · ج | : |
|   |                                                           |                                                                    |     |   |
|   | Dear Rita Tsao,                                           |                                                                    |     |   |
|   | Thank you for signing up for 2025.                        | AAMLS Congress.                                                    |     |   |
|   | To activate your account, please cli                      | ck the following link:                                             |     |   |
|   | <u>https:</u>                                             | up/verification?code=772167a4539744fcb5cfda65c8e5c26c              |     |   |
|   | <b>**</b> This is an auto-reply message,                  | please do not reply it directly. **                                |     |   |
|   | Should you have any further question                      | on, please e-mail us at hancanconf@gmail.com , and kindly indicate |     |   |
|   | your email subject with "2025 AAM                         | ILS Congress " as soon as possible to avoid any inconveniences.    |     |   |
|   | Best,                                                     |                                                                    |     |   |
|   | Secretariat of 2025 AAMLS Congre                          | ess                                                                |     |   |
|   | Email : <u>hancanconf@gmail.com</u>                       |                                                                    |     |   |
|   |                                                           |                                                                    |     |   |

#### **Step 4: Account Registration Successful**

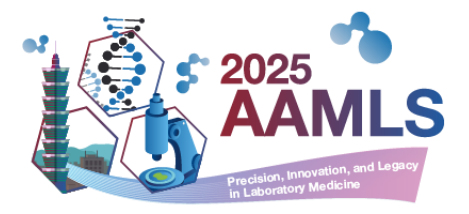

• After clicking the link, your account will be activated successfully.

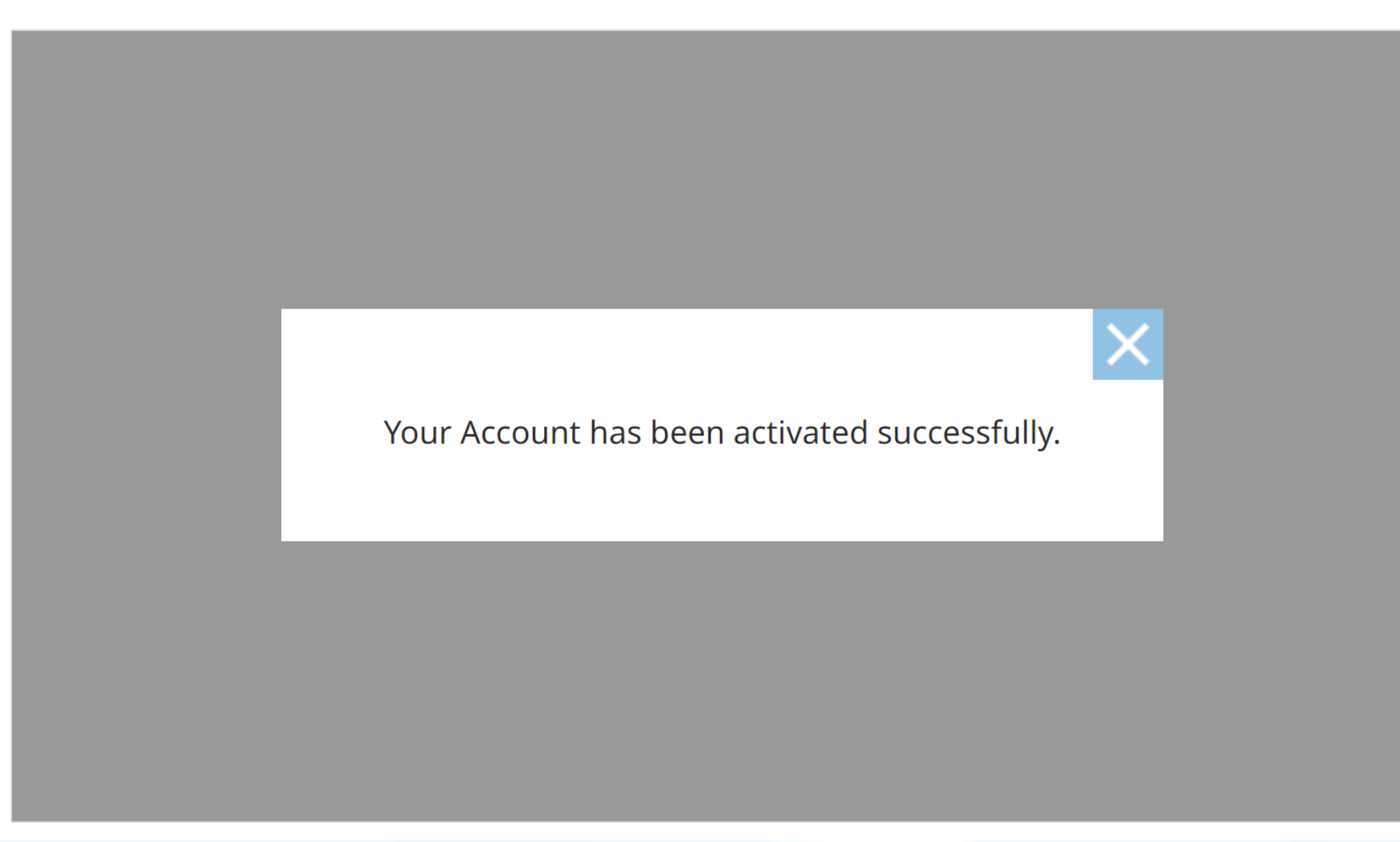

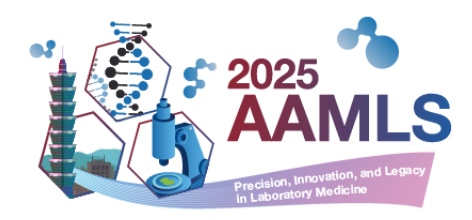

## **Abstract Submission Instructions**

\*Please read the Conference Submission Guidelines before submitting.

#### Step 1: Log in to Your Account and Access the Submission Page

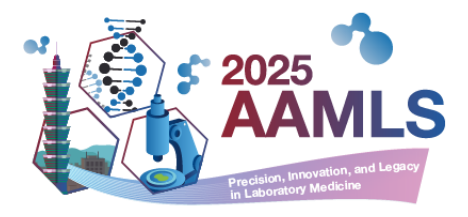

- Account Sign in :
  - ✓ If you haven't registered yet, please refer to the registration steps (slides p.2-6).
  - ✓ Click "Call for Abstract" > "Online Submission" or the "Online Submission" button under "Submission"

Guideline."

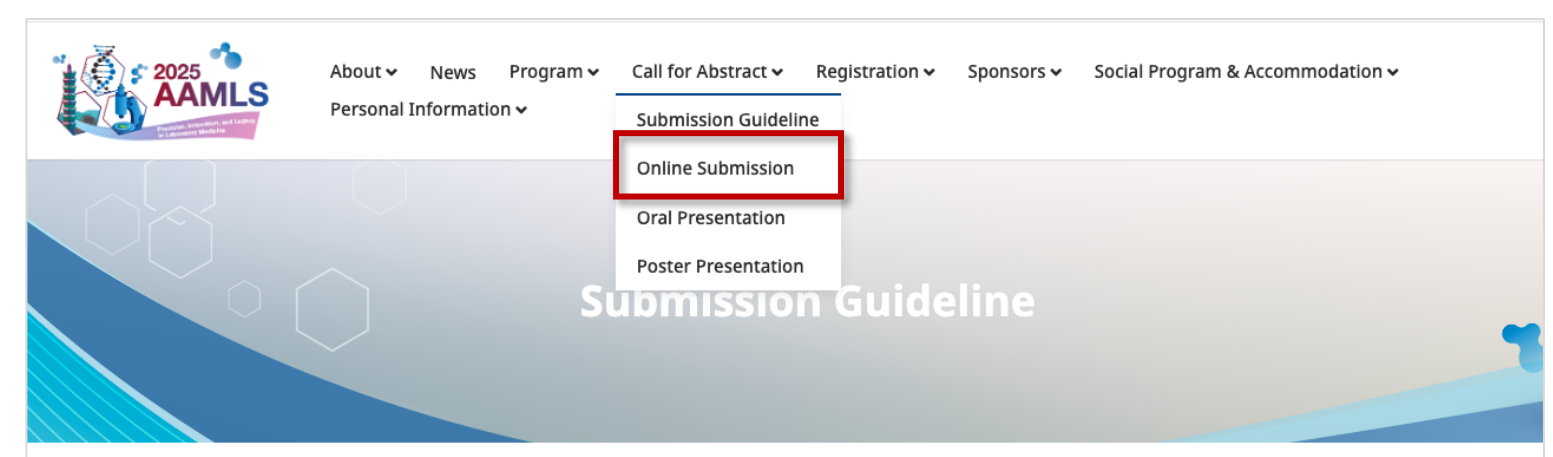

#### **Abstract Preparation Guidelines**

The AAMLS 2025 Scientific Committee invites submission for oral / poster presentations on all aspects of Medical Laboratory Sciences that have not previously been published or presented.

| Language | Abstract must be written and presented in English.                                   |
|----------|--------------------------------------------------------------------------------------|
| Title    | Title of abstract should not exceed 30 words. Do not use abbreviations in the title. |
| Name     | The authors are to write their name as Given name, Surname/Family name (e.g.         |

#### **Step 2: Start Submission**

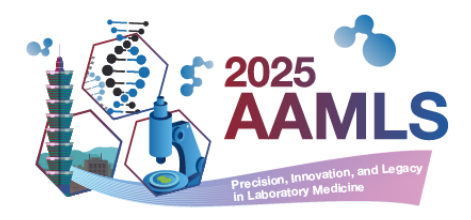

- Each account can submit **up to 2** abstracts.
- Click "Add Submission" to start filling out submission details.

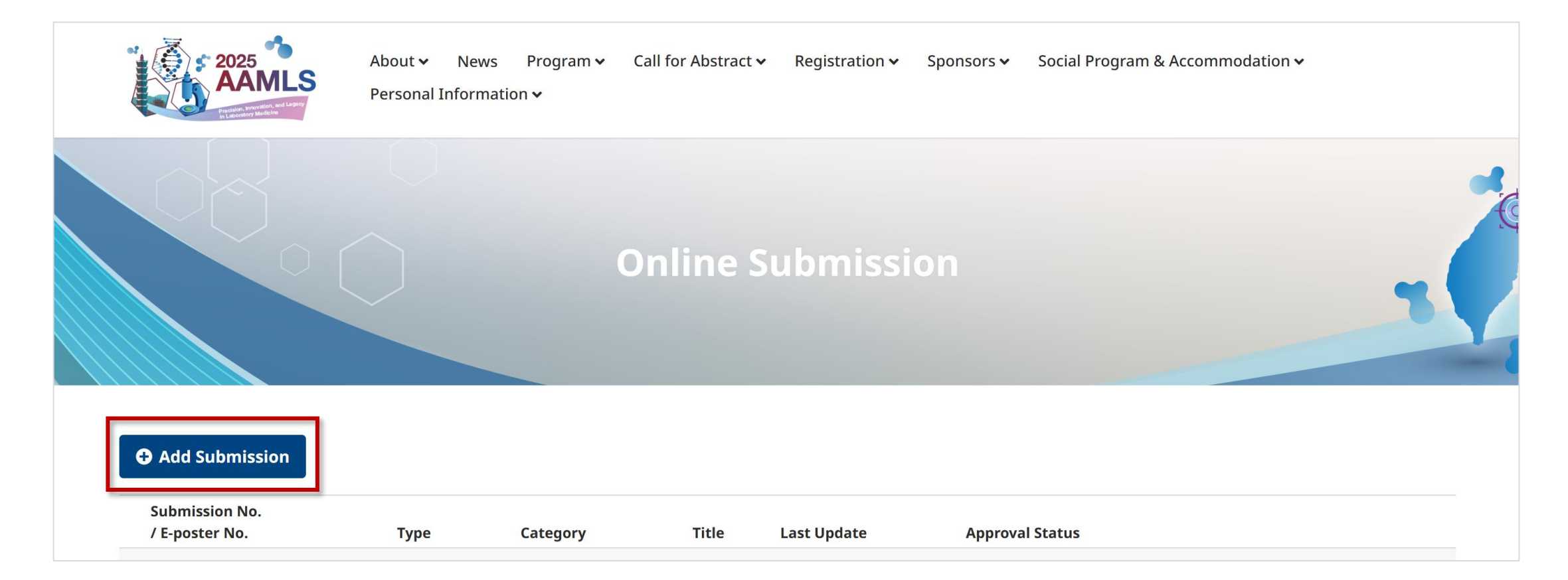

#### **Step 3: Agree to the Abstract Terms & Condition**

- Read the condition details carefully, then click "Agree" to proceed.
- If you select "Close," you would not access to the online submission page.

The Author hereby grant a non-exclusive license of the AAMLS 2025. Submission will not be completed if the Author do not agree this agreement.

In order to facilitate academic research, if after reviewed the ARTICLE is accepted, I, the Author, agree to grant a free-of-charge license to TAMT for publication by any publishers, website and other TAMT contractual database providers, and to grant TAMT the right to edit, reproduce, translate, transmit publicly, or to store in any digital archives for users to browse, download and print, or to publish in paper or digital forms.

This Agreement is a non-exclusive license, and the copyright of the ARTICLE still remains with the Author after executing this Agreement. If any co-authors contribute to the ARTICLE, each of them also agrees to sign this Agreement.

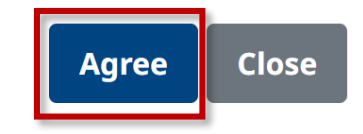

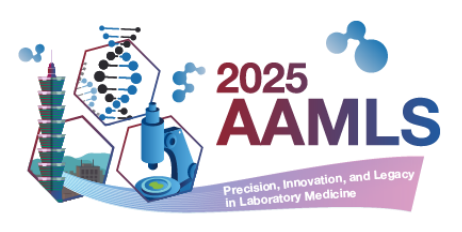

#### **Step 4: Fill in Abstract Information**

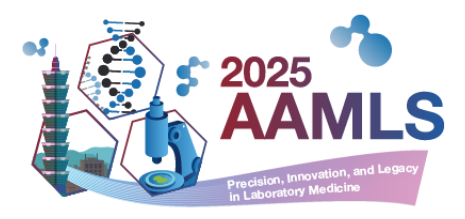

• Complete the fields according to the submission form

#### \*Ensure the topic and abstract comply with the guidelines.

| Submit abstract for                                                        | AAMLS                                                                  |
|----------------------------------------------------------------------------|------------------------------------------------------------------------|
| First Author's Information                                                 |                                                                        |
| Email                                                                      |                                                                        |
| rita.tsao@                                                                 |                                                                        |
| Name                                                                       |                                                                        |
| Rita Tsao                                                                  |                                                                        |
|                                                                            |                                                                        |
|                                                                            |                                                                        |
| Abstract Information (Abstract must be written and presente                | ed in English.)                                                        |
| Title (Title of abstract should not exceed <b>30 words</b> . Do not use ab | obreviations in the title.)                                            |
|                                                                            | 1. Key in the title into the column。                                   |
|                                                                            | <ul> <li>Abstract title should not exceed 30 characters and</li> </ul> |
|                                                                            | Abstract title should not exceed 50 characters an                      |
|                                                                            | must avoid abbreviations.                                              |
| Туре                                                                       |                                                                        |
| O Poster ○ Oral                                                            |                                                                        |

#### **Step 5: Fill in Abstract Content**

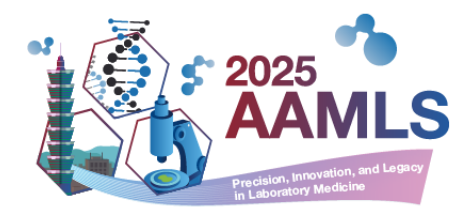

• The abstract content is **limited to 300 words**, with a word count will be show in the bottom-right corner.

| Category                                                                                                    |                                                |  |
|----------------------------------------------------------------------------------------------------|------------------------------------------------|--|
| (7) Pathology, Physiology                                                                                                    |                                                |  |
| Body of Abstract:The Abstract Body should be informative and detailed with four separated paragraphs. '<br>Methods ", "Conclusion" and "Results". The maximum abstract length is <mark>300 words</mark> .                                                                                                    | " Purpose ", "                                 |  |
| Purpose                                                                                                    |                                                |  |
| test                                                                                                    |                                                |  |
| Methods                                                                                                    |                                                |  |
| test                                                                                                    |                                                |  |
| Conclusion                                                                                                    |                                                |  |
| the instability is not fully known. Following the local ethical committee review, from a to cases within 7years period (from October 2008 to October 2015). The study aimed to in the copy number of gene encoding vascular endothelial growth factor (VEGE) located a chromosome 6p21 using Fluorescence In Situ Hybridization (FISH) and the general chromitestability as indicated by micropuclei formation. In addition, VEGE, Hypoxia inducible formation. | otal of 30 A<br>avestigate<br>It<br>omosomal T |  |
| Results                                                                                                    |                                                |  |
| test                                                                                                    |                                                |  |
|                                                                                                    | (215/300)                                      |  |

#### **Step 6: Enter Author Details and Affiliation Information**

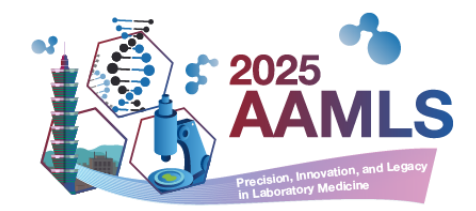

| Keywords                                                                                                    |                                                                                                    |
|----------------------------------------------------------------------------------------------------|----------------------------------------------------------------------------------------------------|
| Keywords must not be less than                                                                                                    | Swords and not more than 5 words. Arrange the keywords in alph                                                |
| Reywords must not be less than                                                                                                    | words and not more than 5 words. An ange the keywords in alphi                                                |
|                                                                                                    |                                                                                                    |
|                                                                                                    | 1. Enter the affiliations for the authors.                                                                    |
| Affiliation Information (+)                                                                                                    | *For multiple affiliations, click (+) to add more.                                                            |
| Example: Division of Radiotherapy                                                                                                    | Department of Oncology, Taipei Veterans General Hospital, Taipei                                              |
| City, Taiwan                                                                                                    |                                                                                                    |
|                                                                                                    |                                                                                                    |
| 1 台灣台北市榮民總醫院腫瘤科放                                                                                                    | 射治療科                                                                                                    |
| 1 台灣台北市榮民總醫院腫瘤科放                                                                                                    | 射治療科                                                                                                    |
| 1 台灣台北市榮民總醫院腫瘤科放<br>■ Author Information ⊕<br>1st Author                                                                                                    | 射治療科                                                                                                    |
| 1 台灣台北市榮民總醫院腫瘤科放<br>■ Author Information ⊕<br>1st Author                                                                                                    | 射治療科 Affiliation 台灣台北市榮民總醫院腫瘤科放射治療                                                                            |
| 1 台灣台北市榮民總醫院腫瘤科放<br>■ Author Information ⊕<br>1st Author<br>Rita Tsao                                                                                       | 射治療科       Affiliation       台灣台北市榮民總醫院腫瘤科放射治療<br>科                                                           |
| 1 台灣台北市榮民總醫院腫瘤科放<br>■ Author Information ⊕<br>1st Author<br>Rita Tsao<br>Presentation Author                                                                | 射治療科 Affiliation 合灣台北市榮民總醫院腫瘤科放射治療 科 Email                                                                    |
| 1 台灣台北市榮民總醫院腫瘤科放<br>■ Author Information ⊕<br>1st Author<br>Rita Tsao<br>Presentation Author<br>Rita Tsao                                                   | 射治療科 Affiliation ● 台灣台北市榮民總醫院腫瘤科放射治療科 Email rita.tsao@ezexao.com+K                                            |
| 1 台灣台北市榮民總醫院腫瘤科放<br>■ Author Information ⊕<br>1st Author<br>Rita Tsao<br>Presentation Author<br>Rita Tsao                                                   | 射治療科 Affiliation 台灣台北市榮民總醫院腫瘤科放射治療 科  Email rita.tsao@ez ext0.com The account holder must be the first author |
| <ul> <li>1 台灣台北市榮民總醫院腫瘤科放</li> <li>■ Author Information ④</li> <li>1st Author</li> <li>Rita Tsao</li> <li>Presentation Author</li> <li>Rita Tsao</li> </ul> | 射治療科 Affiliation 合灣台北市榮民總醫院腫瘤科放射治療 科  Email  rita.tsao@ezer10.comThe account holder must be the first author  |

2. Abstracts will be published on the Conference website and any other reproductions of similar nature to the conference.

Cancel Submit Click "Submit" to send your abstract.

### **Step 7: Submission Confirmation Email**

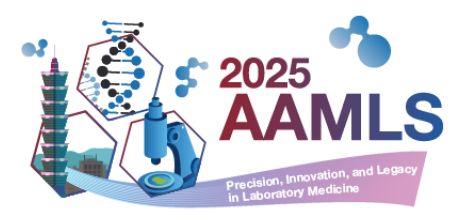

- After submission, you will receive a confirmation email from the system.
   \*If you don't receive the email, please check your spam folder.
- Subject: 2025 AAMLS Congress 投稿成功通知 Abstract Submitted

| 2025 AAMLS Congre                                       | ess - 投稿成功通知 Abstract Submitted (外部) 收件厘 ×                                                 | æ | Ľ |
|---------------------------------------------------------|--------------------------------------------------------------------------------------------|---|---|
| <b>aamIs 2025</b> <postmaster<br>寄給 我 ▼</postmaster<br> | 下午4:40 (34 分鐘前) 🔥                                                                          | ← | : |
| ▲ 翻譯成中文(繁體)                                             | ×                                                                                          |   |   |
|                                                         |                                                                                            |   |   |
| Hello Rita                                              | Tsao,                                                                                      |   |   |
| Thanks for                                              | submitting an abstract entitle to the 2025 AAMLS Congress. You can revise your abstract    |   |   |
| before 21                                               | )24 and check the status of your abstract after 21 25.                                     |   |   |
| ** This is                                              | an auto-reply message, please do not reply it directly. **                                 |   |   |
| Should you                                              | u have any further question, please e-mail us at hancanconf@gmail.com, and kindly indicate |   |   |
| your email                                              | subject with "2025 AAMLS Congress " as soon as possible to avoid any inconveniences.       |   |   |
| Best,                                                   |                                                                                            |   |   |
| Secretariat                                             | of 2025 AAMLS Congress                                                                     |   |   |
| Email : <u>ha</u>                                       | <u>incanconf@gmail.com</u>                                                                 |   |   |

#### Step 8: View, Add, and Edit Submissions

• Before the submission deadline, you can log in anytime to view, add, or edit your submissions.

| 2025 AA<br>AAMLS<br>Located Vision | bout 🗸 News<br>og In / Sign Up 🗸 | Program 🗸 Call for Abstract 🗸                                             | Registration ✔ Sponsors ✔                                           | Social Program & Accommodation 🗸 |   |
|------------------------------------|----------------------------------|---------------------------------------------------------------------------|---------------------------------------------------------------------|----------------------------------|---|
|                                    |                                  | Overseas                                                                  | Domestic 國內與會者                                                      |                                  |   |
|                                    |                                  | Account                                                                   | Forgot Password?                                                    |                                  |   |
|                                    |                                  | Verification Code                                                         | 5500                                                                |                                  |   |
|                                    |                                  | Log<br>Before you register and sub<br>sign up an account. <u>Don't ha</u> | <b>g In</b><br>omit the abstract, please<br>ave an account? Sign up | 8                                | 2 |

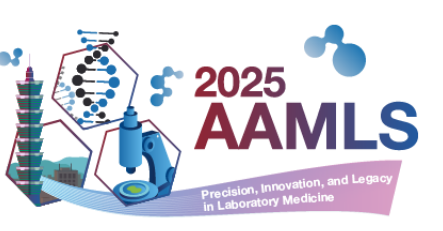

### How to Edit Submissions?

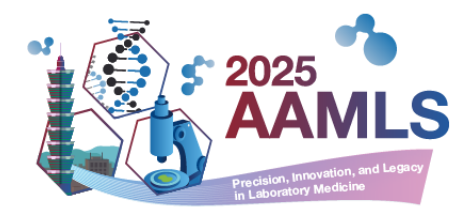

- Step 1: Log in to your account.
- Step 2: Click "Call for Abstract > Online Submission.
- Step 3: Select "Preview/Edit" for the submission you want to edit.

| ubmission No.<br>E-poster No. | Туре   | Category  | Title | Last Update         | Approval Status |                |
|-------------------------------|--------|-----------|-------|---------------------|-----------------|----------------|
| amls20250003                  | Poster | Pathology | test  | 2024-10-24<br>17:04 | Processing      | Preview / Edit |

### How to Add Submissions?

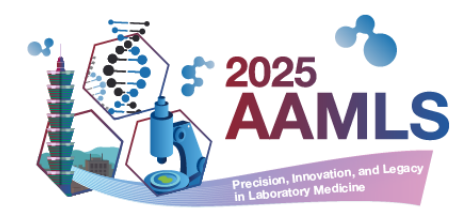

- Step 1: Log in to your account.
- Step 2: Click "Call for Abstract > Online Submission.
- Step 3: Click "Add Submission" and follow steps 2–6 of the submission process.

| Add Submission                   | Noted: Each<br>abstracts. | account can on | ly submit | up to 2             |                 |                |
|----------------------------------|---------------------------|----------------|-----------|---------------------|-----------------|----------------|
| Submission No.<br>/ E-poster No. | Туре                      | Category       | Title     | Last Update         | Approval Status |                |
| aamls20250003<br>/               | Poster                    | Pathology      | test      | 2024-10-24<br>17:04 | Processing      | Preview / Edit |
|                                  |                           |                |           |                     |                 |                |

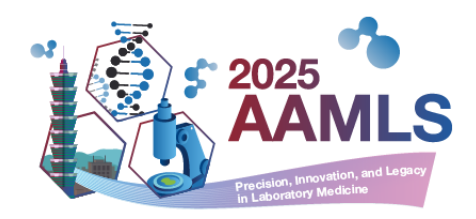

# If you need assistance, please contact the conference secretariat at <u>hancanconf@gmail.com</u>

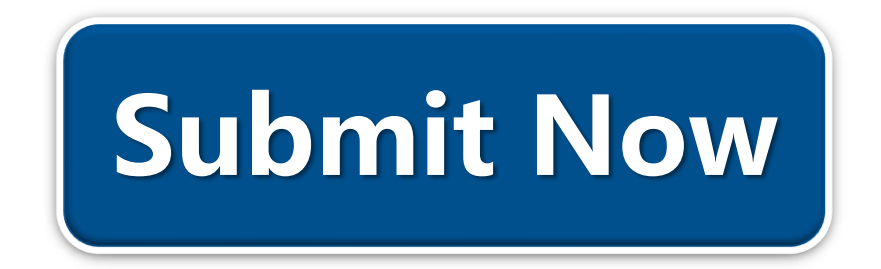